# B2B GPS 監控作業

### 1. 輸入車行代碼以及密碼,進入程式頁面

|         | 貨運行           |
|---------|---------------|
|         | 領還櫃輸入         |
| ▲ 使用者登入 | 貧運行戰貨輸入       |
|         | 待出貨訂單查詢       |
| 請輸入帳號   | 待出貨草稿列印       |
|         | 港槽派車安排作業      |
| 請輸入密碼   | EC槽車派車作業      |
|         | 貨運行GPS        |
| 登入      | GPS運輸監控(測試)   |
|         | B2B進口貨櫃派車(測試) |
|         |               |

## 2. 系統會預查詢一日內 GPS 監控資料

| B26 | B_GPS | 監控                |          |                      |                            |                     |         |                        |              |                   |         |                      |          |
|-----|-------|-------------------|----------|----------------------|----------------------------|---------------------|---------|------------------------|--------------|-------------------|---------|----------------------|----------|
|     | I     | 行 SLT             |          | ) 出                  | 發時間 2023                   | /07/05 🛗            | 過濾已抵調   | ■資料□                   | 🔍 査詢         | 資料總筆數: 92         | 最後更新時   | 間: 2023/07/06        | 10:39:12 |
|     | 磨     | 別未選               | 揮~       |                      | ~ 2023                     | /07/06 🛗            | 過濾無異常   | 資料                     | <b>\$ 12</b> | 頁面 異常資料數: 3       |         |                      |          |
| 公司別 | 廠別    | 車行▲               | 車號▲      | 產品簡碼                 | 客戶名稱                       |                     | 出發時間    | •                      |              | 抵達時間              | 抵抗      | 童位置                  |          |
| 1   | 4     | SLK               | KNB-7005 | ВРА                  | KUKDO C<br>CO., LTD.       | HEMICAL             | 2023/0  | 7/05 1                 | 1:53:33      | 2023/07/05 12:5   | 7:43 *第 | 的七貨櫃中心               |          |
| 1   | 4     | SLK               | KNA-9917 | BPA                  | KUKDO CI<br>LTD.           | HEMICAL CO.,        | 2023/07 | /05 12:                | 47:05        | 2023/07/05 13:35: | 54 *第   | 『七 <mark>貨櫃中心</mark> |          |
| 1   | 4     | SLK               | 578-3A   | BPA                  | KUKDO CI<br>LTD.           | HEMICAL CO.,        | 2023/07 | /05 12:                | 52:56        | 2023/07/05 13:39: | 59 *第   | 【七貨 <mark>櫃中心</mark> |          |
| 1   | 4     | SLK               | KNB-8366 | BPA                  | KUKDO CI<br>LTD.           | HEMICAL CO.,        | 2023/07 | /05 14:                | 00:21        | 2023/07/05 14:42: | 26 *第   | 1七貨櫃中心               |          |
| 1   | 4     | SLK               | KNA-2068 | BPA                  | MATERIAL                   | AINT<br>.S CO., LTD | 2023/07 | /05 14:                | 05:28        | 2023/07/05 14:43: | 31 *7   | 0號碼頭                 |          |
| 1   | 4     | SL <mark>K</mark> | 571-3A   | BPA                  | KUKDO CI<br>LTD.           | HEMICAL CO.,        | 2023/07 | /05 14:                | 10:08        | 2023/07/05 15:04: | 06 *#   | 【七貨櫃中心               |          |
| 1   | 4     | SL <mark>K</mark> | KNA-2200 | BPA                  | NIPPON P                   | AINT<br>S CO., LTD  | 2023/07 | /05 1 <mark>4</mark> : | 22:03        | 2023/07/05 14:56: | 42 *7   | 0號碼頭                 |          |
| 1   | 4     | SLK               | KNB-7005 | VCBBPAF              | TAI HUA<br>INTERNAT<br>LTD | IOINAL CO.,         | 2023/07 | /05 15:                | 25:56        | 2023/07/05 16:02: | 43 *6   | 3號碼頭                 |          |
| 1   | 4     | SLK               | KNA-9917 | VCBBPAF              | TAI HUA<br>INTERNAT        | TOINAL CO.,         | 2023/07 | /05 16:                | 13:24        | 2023/07/05 16:49: | 54 *6   | 3號碼頭                 |          |
| 4   |       |                   |          |                      |                            |                     |         |                        |              |                   |         |                      |          |
| 異常發 | 建室訊   |                   |          |                      |                            |                     |         |                        |              |                   |         |                      |          |
| 編輯  | 車號    |                   | 異常類別     | 異常發生時間               | ]                          | 異常訊息                |         | 異常發                    | 主地點          |                   | 狀態      | 異常原因                 | 經度       |
| 編輯  | KNI   | 3-7005            | 超速通知     | 2023/07/<br>12:52:13 | 05                         | 超速54km/hi           | r(速限40) | 高雄市                    | 小港區南星        | 路                 | 1       |                      | 120.34   |
| 編輯  | KNI   | 3-7005            | 超速通知     | 2023/07/<br>12:50:13 | 05                         | 超速54km/hi           | r(速限40) | 高雄市                    | 小港區南星        | 路                 | 1       |                      | 120.34   |

代表異常資料且未填寫異常原因

|     | I  | <b>■行</b> |          | ) ±   | 發時間 2023/06/26 🛗   | 過濾已抵達資料 🗆 🔍 查詢      | 資料總筆數: 2965 最       | 後更新時間: 2023/07/06 |
|-----|----|-----------|----------|-------|--------------------|---------------------|---------------------|-------------------|
|     | R  | 版別 未選     | 揮 ~      |       | ~ 2023/07/06 🛗     | 過濾無異常資料 🗆 🥵 重整      | 頁面 異常資料數: 176       |                   |
| 公司別 | 廠別 | 車行▲       | 車號▲      | 產品簡碼  | 客戶名稱               | 出發時間 ▲              | 抵達時間                | 抵達位置              |
| с   | Ρ  | 7SG       | KLG-9387 | 丙烯    | 信昌                 | 2023/06/27 18:40:11 | 2023/06/28 09:04:15 | *中石化大社            |
| С   | Р  | 7SG       | 926-Y2   | 丙烯    | 信昌                 | 2023/06/27 18:40:12 | 2023/06/28 11:16:29 | *中石化大社            |
| С   | Р  | 7SG       | KLE-8753 | 丙烯    | 信昌                 | 2023/06/27 18:40:12 | 2023/06/28 08:37:01 | *中石化大社            |
| С   | Р  | 7SG       | 929-Y2   | P101A | 和益化學工業股份有限公司       | 2023/06/28 07:49:04 | 2023/06/28 07:53:42 | *高雄市林園區石化三路9      |
| С   | Ρ  | 7SG       | 755-M3   | CYC01 | 旅順倉儲股份有限公司         | 2023/06/28 07:50:16 | 2023/06/28 08:37:02 | *洲際新廠區:高雄市小港      |
| с   | Ρ  | 7SG       | 207-Y2   | A201A | 高雄塑酯化學工業股份有限<br>公司 | 2023/06/28 07:57:39 | 2023/06/28 08:50:35 | *高雄市大社區興工路1       |
| C   | P  | 756       | 756-M3   | P101A | 中國石油化學工業開發(股)      | 2023/06/28 08:20:35 | 2023/06/28 08:36:59 | *高雄市小港區中林路34      |

| 異常發生這 | 資訊       |      |                     |           |                |    |      |  |
|-------|----------|------|---------------------|-----------|----------------|----|------|--|
| 編輯    | 車號       | 異常類別 | 異常發生時間              | 異常訊息      | 異常發生地點         | 狀態 | 異常原因 |  |
| 編輯    | KLE-8753 | 異常停留 | 2023/06/28 01:00:36 | 異常停留超過24分 | 台中市清水區國3-清水服務區 | 2  | 加油   |  |

代表異常資料且已填寫異常原因(下方異常發生資訊 🚺)

# 3. 點擊下方 [編輯] 按鈕, 跳出異常原因輸入視窗

|          | I   | 行 SLT  |          | 出                    | 發時間           | 2023/07       | /05                  |        | 過濾已抵抗   | <b>主</b> 資料 🗌 | 🔍 査詢    |     |
|----------|-----|--------|----------|----------------------|---------------|---------------|----------------------|--------|---------|---------------|---------|-----|
|          | 展   | 別 未潮   | 擅 ~      |                      | ~             | 2023/07       | /06                  |        | 過減無異常   | ■資料□          | (参 重整)  | 頁面  |
| 公司別      | 廠別  | 重行▲    | 重號▲      | 產品簡碼                 | 客戶:           | 名稱            |                      |        | 出發時間    | •             |         | 抵援  |
| 1        | 4   | SLK    | KNB-7005 | ВРА                  | КUК<br>СО.,   | DO CHE        | MIC                  | AL     | 2023/0  | 7/05 1        | 1:53:33 | 20  |
| 1        | 4   | SLK    | KNA-9917 | BPA                  | KUK           | DO CHEI       | MICA                 | L CO., | 2023/07 | /05 12:       | 47:05   | 202 |
| 1        | 4   | SLK    | 578-3A   | BPA                  | KUK           | DO CHEI       | MICA                 | L CO., | 2023/07 | /05 12:       | 52:56   | 202 |
| 1        | 4   | SLK    | KNB-8366 | BPA                  | KUK           | DO CHEI       | MICA                 | L CO., | 2023/07 | /05 14:       | 00:21   | 202 |
| 1        | 4   | SLK    | KNA-2068 | BPA                  | MAT           | ON PAIN       | ν <b>τ</b><br>co., ι | TD     | 2023/07 | /05 14:       | 05:28   | 202 |
| 1        | 4   | SLK    | 571-3A   | BPA                  | KUK           | DO CHEI       | MICA                 | L CO., | 2023/07 | /05 14:       | 10:08   | 202 |
| 1        | 4   | SLK    | KNA-2200 | BPA                  | MAT           | ON PAIN       | NT<br>CO., L         | TD     | 2023/07 | /05 14:       | 22:03   | 202 |
| 1        | 4   | SLK    | KNB-7005 | VCBBPAF              | TAI I<br>INTE | HUA<br>RNATIO | INAL                 | co.,   | 2023/07 | /05 15:       | 25:56   | 202 |
| 1        | 4   | SLK    | KNA-9917 | VCBBPAF              |               | HUA<br>RNATIO | INAL                 | со.,   | 2023/07 | /05 16:       | 13:24   | 202 |
| <<br>異常§ | 建資訊 | 1      |          |                      |               |               |                      |        |         |               |         |     |
| 2E 80    | 重號  |        | 異常類別     | 異常發生時間               | 8             | 異             | 常訊』                  | l      |         | 異常發           | 主地點     |     |
| 編輯       | KN  | B-7005 | 超速通知     | 2023/07/<br>12:52:13 | 05            | 超             | 速54                  | km/h   | r(速限40) | 高雄市           | 小港區南星   | 路   |

#### 4. 雙擊要編輯的資料列

|        |                 |                                        |                                                    | 異常發生時間                                                       | 2023/07/05                                                                         | 12:52:13                                                                                              |
|--------|-----------------|----------------------------------------|----------------------------------------------------|--------------------------------------------------------------|------------------------------------------------------------------------------------|----------------------------------------------------------------------------------------------------|
| 超速通知   | )               |                                        |                                                    | 異常訊息                                                         | 超速54km/h                                                                           | r(速限40)                                                                                               |
| 第1 共1頁 | ► H             | 0                                      |                                                    |                                                              |                                                                                    |                                                                                                    |
| _      | 異常記度            | í                                      | 異常類別                                               | 異常發生時間                                                       |                                                                                    | 異常發生地點                                                                                                |
|        | 超速54k           | m/hr(速限40)                             | 超速通知                                               | 2023/07/05                                                   | 12:52:13                                                                           | 高雄市小港區南星路                                                                                             |
|        |                 |                                        |                                                    |                                                              |                                                                                    |                                                                                                    |
|        |                 |                                        |                                                    |                                                              |                                                                                    |                                                                                                    |
|        |                 |                                        |                                                    |                                                              |                                                                                    |                                                                                                    |
|        |                 |                                        |                                                    |                                                              |                                                                                    |                                                                                                    |
|        |                 |                                        |                                                    |                                                              |                                                                                    |                                                                                                    |
|        | 超速通知<br>第 1 共1頁 | 超速通知<br>第 1 共1頁 ▶ ▶ ♥<br>異常訊息<br>超速54k | 超速通知<br>第 1 共1頁 ▶ N 0 -<br>具常記息<br>超速54km/hr(速限40) | 超速通知<br>第 1 共1頁 ▶ N 0 -<br>具常訊息 異常頭別<br>超速54km/hr(速限40) 超速通知 | 超速通知 異常訊息<br>第1 共1頁 ▶ N O -<br>異常訊息 異常類別 異常發生時間<br>超速54km/hr(速限40) 超速通知 2023/07/05 | 超速通知 異常訊集 超速54km/h<br>第 1 共1頁 ▶ N O -<br>具常訊息 異常類別 異常發生時間<br>超速54km/hr(速限40) 超速通知 2023/07/05 12:52:13 |

#### 5. 挑選 [異常原因] 選項

| 異常原因輸入                                |           |           |       |      |              |            |            |
|---------------------------------------|-----------|-----------|-------|------|--------------|------------|------------|
| 🔍 異常原因輸入                              |           |           |       |      |              |            |            |
| 管制卡號 TB4                              | 230700620 | )         |       |      | 異常發生時間       | 2023/07/05 | 12:52:13 🛗 |
| 異常類別 超速                               | 通知        |           |       |      | 異常訊息         | 超速54km/hr  | r(速限40)    |
| 10 🗸 🖂 🗯 1                            | 共1頁 ▶     | 0         | - 存檔  | 💙 取消 |              |            |            |
| 異常原因                                  | 異常        | 祝息        |       | 異常類別 | 異常發生時間       |            | 異常發生地點     |
|                                       | ~ 超速      | 54km/hr(選 | 图限40) | 超速通知 | 2023/07/05 1 | 2:52:13 🛗  | 高雄市小港區南星路  |
| 加油<br>交通塞車<br>上廁所<br>停紅燈<br>用騷<br>己抵達 |           |           |       |      |              |            |            |

### 6. 點擊 [存檔] 按鈕·完成異常原因輸入

異常原因輸入 🔍 異常原因輸入 管制卡號 TB4230700620 異常發生時間 2023/07/05 12:52:13 🛗 異常訊息 超速54km/hr(速限40) 異常類別 超速通知 10 ✔ 1 4 第 1 共1頁 ▶ 月 0 🔒 存檔 り 取消 異常類別 異常發生時間 異常原因 異常訊息 異常發生地點 超速通知 2023/07/05 12:52:13 🛗 高雄市小港區南星路 ✓ 超速54km/hr(速限40) 交通塞車

# 7. 點擊 [押車開始監控時間] 左方編輯紐

|             |              |          |           |            | 2.0      |        |     |
|-------------|--------------|----------|-----------|------------|----------|--------|-----|
| 植號          | 管制卡號▲        | 抵達經度     | 抵達緯度      | 編館         | 押車開始監控時間 | 延長監控時間 | 建福者 |
| TRHU7853365 | TB4230700620 | 22535360 | 120323128 | 戶類         |          |        | LC  |
| EMCU1712563 | TB4230700486 | 22535503 | 120323138 | 編輯         |          |        | LC  |
| EMCU8547645 | TB4230700495 | 22537678 | 120324587 | 編輯         |          |        | LC  |
| EGHU9790022 | TB4230700500 | 22535382 | 120323148 | <b>編</b> 館 |          |        | LC  |
| YMLU3419479 | TB4230700403 | 22562173 | 120323900 | 編輯         |          |        | LC  |

### 可輸入押車開始監控時間資訊

| 公司別  | 1                     | 廠別 | 4           | 🔍 查詢 |
|------|-----------------------|----|-------------|------|
| 重行   | SLK                   | 車號 | KNB-7005    |      |
| 管制卡號 | TB4230700620          | 櫃號 | TRHU7853365 |      |
| 出發時間 | 2023/07/05 11:53:33 🛗 |    |             |      |